# KPI Pipeline to Telegraf/Influx DB/Grafana

## **Table of Contents**

- 1. Overview
- 2. Setup/Configure Influx DB
- 3. Setup/Configure Telegraf
  - Service Input Plugin
  - Output Plugin
- 4. Configure and Run Tests on TAS (Test Administration Server)
  - HTTP Post (JSON format) "Favorites" measurements to URL
- 5. Exploring "Favorites" measurements on Influx DB
- 6. Set up Grafana
  - Add Influx DB as a data source on Grafana
  - Add Flux queries in Grafana query explorer & Build a Grafana dashboard

## 1. Overview

TAS provides a mechanism to HTTP POST a JSON format of the Favorite Measurements to a URL.

This documentation explains on how to publish "Favorites" KPIs into Grafana via Telegraf -> Influx DB -> Grafana Pipeline.

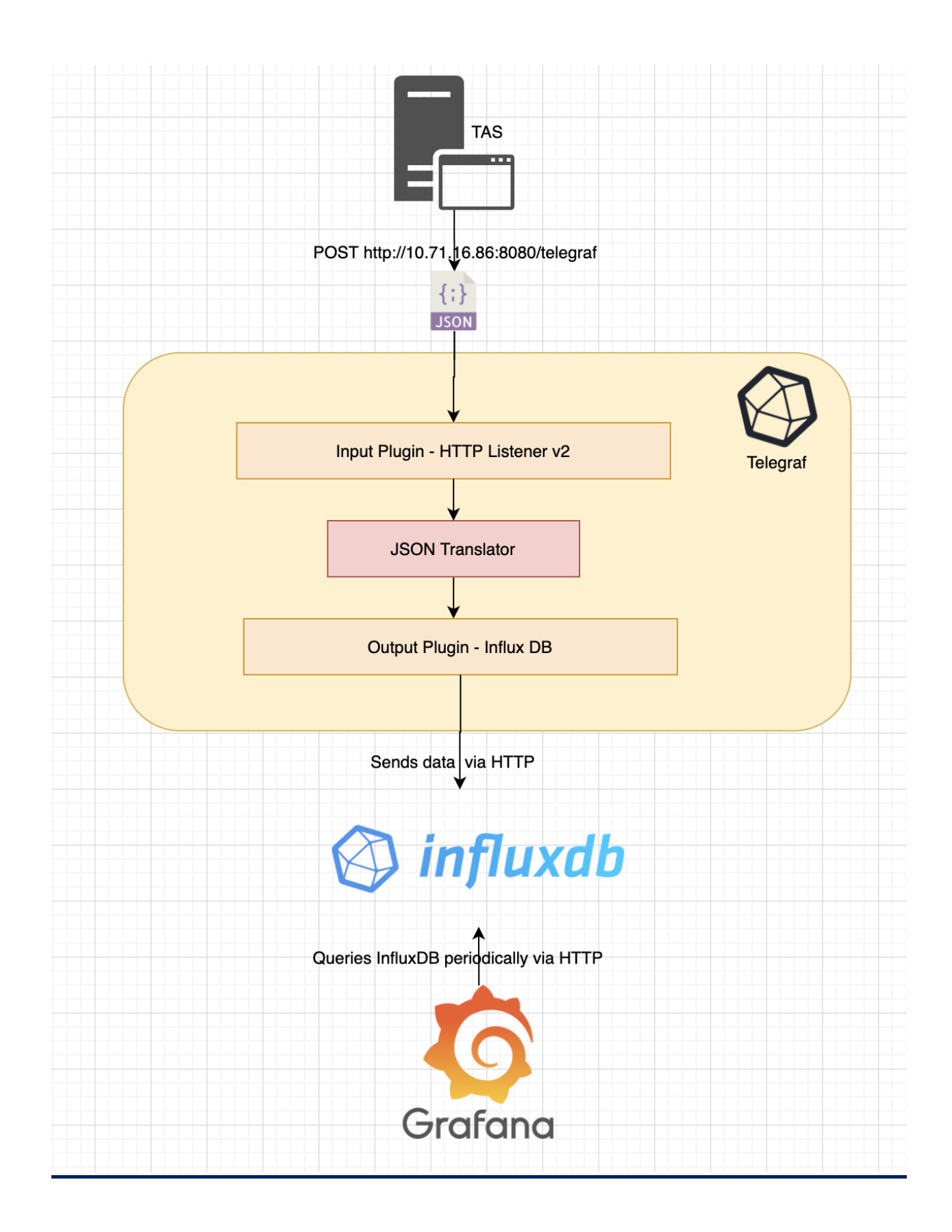

# 2. <u>Setup/Configure Influx DB</u>

Influx DB is a time series database designed to handle high write and query loads.

Once the Influx DB is running, navigate to http://localhost:8086 and user should be greeted with this page:

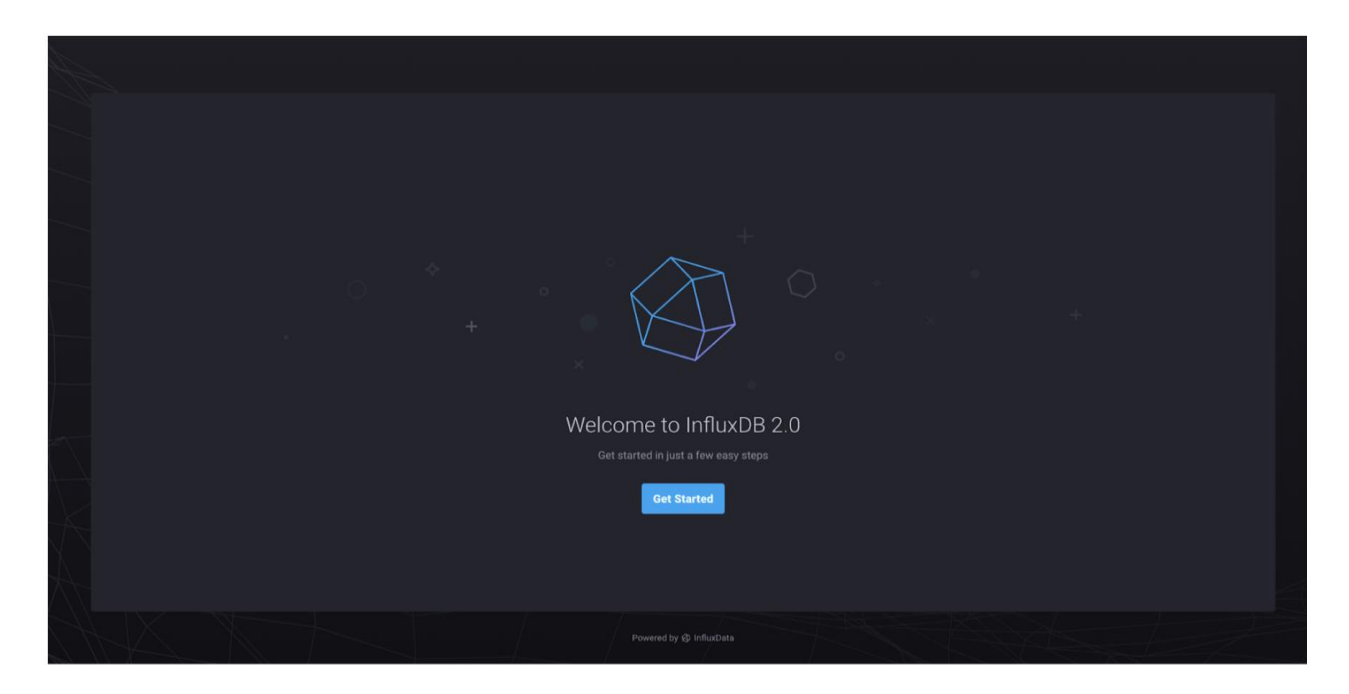

Clicking "Get Started" will take you to this page:

|              | Velcome — o Initial User Setup — o Complete          |  |
|--------------|------------------------------------------------------|--|
|              |                                                      |  |
|              |                                                      |  |
|              |                                                      |  |
|              | Setup Initial User                                   |  |
|              |                                                      |  |
|              | Username                                             |  |
|              | admini                                               |  |
|              | Password Confirm Password                            |  |
|              |                                                      |  |
|              | An organization is a workspace for a group of users. |  |
|              | Initial Bucket Name 🖗                                |  |
|              |                                                      |  |
| R            |                                                      |  |
| $\checkmark$ |                                                      |  |
| $\sum D$     |                                                      |  |
| X            |                                                      |  |
|              |                                                      |  |
|              |                                                      |  |
|              |                                                      |  |
| M            |                                                      |  |

Organizations are an umbrella under which your data and queries are organized in 2.0. A bucket is the equivalent of a database. You can choose whatever organization, bucket name, username, and password you like. Clicking "Continue" will take you to this page:

|                                                                                                    | Welcome ——— 🗸 Initial User Setup ——— o Compl                                        | lete                                                                 |
|----------------------------------------------------------------------------------------------------|-------------------------------------------------------------------------------------|----------------------------------------------------------------------|
|                                                                                                    |                                                                                     |                                                                      |
|                                                                                                    |                                                                                     |                                                                      |
|                                                                                                    | YOU ARE REACY TO GO!<br>Your InfluxDB 2.0 has 1 organization, 1 user, and 1 bucket. |                                                                      |
|                                                                                                    |                                                                                     |                                                                      |
|                                                                                                    |                                                                                     |                                                                      |
|                                                                                                    | ×                                                                                   |                                                                      |
|                                                                                                    | Let's start collecting data!                                                        |                                                                      |
| Quick Start                                                                                             | Advanced                                                                            | Configure Later                                                      |
| Timing is everything!                                                                                   | Whoa looks like you're an expert!                                                   | I've got this                                                        |
| This will set up local metric collection and allow you to explore the features of influxOB 2.0 quickly. |                                                                                     | Jump into InfluxDB 2.0 and set up data collection when you're ready. |
|                                                                                                    |                                                                                     |                                                                      |

Influx DB tokens for authentication can be found here:

| Ø | <b>influx</b> db                           | Load Data                                        |          |          |                   |  |  |
|---|--------------------------------------------|--------------------------------------------------|----------|----------|-------------------|--|--|
|   | admin -                                    |                                                  |          |          |                   |  |  |
| 8 | Load Data                                  | Sources Buckets                                  | Telegraf | Scrapers | Tokens            |  |  |
|   | Sources<br>Buckets<br>Telegraf<br>Scrapers | <b>Q</b> Filter Tokens                           |          |          | Sort by Descripti |  |  |
| ~ | Tokens<br>Data Explorer                    | admin's Token<br>Created at: 2020-10-26T22:20:03 |          |          |                   |  |  |

# 3. Setup/Configure Telegraf

Telegraf is an agent written in Go for collecting, processing, aggregating, and writing metrics.

Telegraf is plugin-driven and has the concept of 4 distinct plugins. Out of which we are using the below 2 plugins for our use case:

- Input Plugins collect metrics from the system, services, or 3rd party APIs.
- Output Plugins write metrics to various destinations (Influx DB, MySQL etc.)

### <u>Service Input Plugin</u>

In our use case, TAS is providing a mechanism to HTTP POST a JSON format of "Favorites" measurements to a URL. So, Telegraf is configured to use http\_listener\_v2 service input plugin.

The configuration changes can be set in the Telegraf configuration file as below:

```
# Generic HTTP write listener
[[inputs.http_listener_v2]]
  ## Address and port to host HTTP listener on
  service_address = ":8080"
  ## Path to listen to.
  path = "/telegraf"
  ## HTTP methods to accept.
  methods = ["POST", "PUT"]
```

Data format to consume is JSON format in our use case scenario. Each data format has its own unique set of configuration options, read more about them here:

https://github.com/influxdata/telegraf/blob/master/docs/DATA\_FORM ATS\_INPUT.md

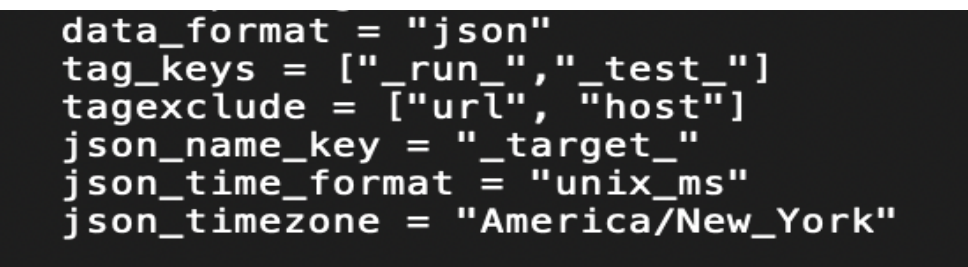

Enable HTTP Basic Authentication by adding the below configuration in the configuration file. Also, the user can enable HTTPS by adding Service certificate and Key.

```
## Set one or more allowed client CA certificate file names to
## enable mutually authenticated TLS connections
# tls_allowed_cacerts = ["/etc/telegraf/clientca.pem"]
## Add service certificate and key
#tls_cert = "/usr/local/etc/telegraf/localhost.cer.pem"
#tls_key = "/usr/local/etc/telegraf/localhost.key.pem"
## Optional username and password to accept for HTTP basic authentication.
## You probably want to make sure you have TLS configured above for this.
basic_username = "admin"
basic_password = "password"
```

#### Output Plugin

To start pushing Telegraf data to the Metrics platform, user just need to add an Influx output plugin for writing metrics to a specific bucket in Influx DB as described below:

### 4. <u>Configure and Run Tests on TAS (Test Administration</u> <u>Server)</u>

TAS provides a mechanism to HTTP Post (JSON format) "Favorites" measurements to URL (Telegraf/Influx DB/Grafana)

By clicking "HTTP POST" on Test Session, User can configure below HTTP POST Output parameters which sends metrics on each interval to Influx DB via Telegraf:

 HTTP POST URL - The service address, port and path to host HTTP listener, which is the same configuration in Telegraf.

Also, it allows multiple users to post different URLs based on Telegraf configuration as below example:

#User 1 - <u>http://10.39.132.97:8080/telegraf</u> #User 2 - <u>http://10.39.132.97:8090/telegraf</u>

 JSON\_target\_ - This is a measurement name user can input which is conceptually similar to a table in Influx DB. Each user can have their own bucket and separate table sharing across the same Influx DB instance

Note- Target must be 1 to 32 characters only letters, numbers, \_, -, or ...

 BASIC AUTH Username – HTTP Basic Authentication Username (configured in Telegraf)

Note- Username must be 0 to 32 characters only letters, numbers, \_, -, or ..

 BASIC AUTH Password – HTTP Basic Authentication Password (configured in Telegraf)

Note- If username is filled out: Password must be 1 to 32 characters ASCII.

| 🔎 Test Session - 2: sms/Simple Data Test 🛛 🖉                                                                                                    |                |                |                |                |                |  |  |  |  |
|----------------------------------------------------------------------------------------------------|----------------|----------------|----------------|----------------|----------------|--|--|--|--|
| <u>File Settings Logs R</u> eports                                                                                                    |                |                |                |                |                |  |  |  |  |
|                                                                                                    | Test Complete. |                |                |                |                |  |  |  |  |
| Overall State: COMPLETE                                                                                                    |                |                |                |                |                |  |  |  |  |
| Session Builder Automation Control Pass/Fail Port Capture Reports Favorites Info Logs                                                                                                    |                |                |                |                |                |  |  |  |  |
| B Co HTTP POST                                                                                                    |                |                |                |                |                |  |  |  |  |
| Measurement                                                                                                    | 892            | 893            | 894            | 895            | Current        |  |  |  |  |
| Elapsed Time                                                                                                    | 3 Hr(s) 43 Min | 3 Hr(s) 43 Min | 3 Hr(s) 43 Min | 3 Hr(s) 43 Min | 3 Hr(s) 43 Min |  |  |  |  |
| Actual Time                                                                                                    | 11/30 20:40:36 | 11/30 20:40:51 | 11/30 20:41:06 | 11/30 20:41:23 | 11/30 20:41:22 |  |  |  |  |
| L5-7 Client Advanced::RTD Command Message Count                                                                                                    | 401250         | 401700         | 402150         | 402270         | 402270         |  |  |  |  |
| L5-7 Client Advanced::Command Messages Sent                                                                                                    | 535000         | 535600         | 536200         | 536360         | 536360         |  |  |  |  |
| L5-7 Client Advanced::Command Messages Received                                                                                                    | 601875         | 602550         | 603225         | 603405         | 603405         |  |  |  |  |
| L3 Client:Total Packets Sent                                                                                                    | 735625         | 736450         | 737275         | 737495         | 737495         |  |  |  |  |
| L3 Client::Total Packets Received                                                                                                    | 735625         | 736450         | 737275         | 737495         | 737495         |  |  |  |  |
| L3 Client::Total Packets Sent         735025         736450         737275         737495         737495           L3 Client::Total Packets Received         735625         736450         737275         737495         737495           Test Summary::Total Data Sent + Re |                |                |                |                |                |  |  |  |  |
| Moort Stop Run                                                                                                    |                |                |                | Sav            | Close          |  |  |  |  |

After configuring HTTP POST Output, click "Run" to run the test and send measurements to Telegraf.

The measurements get converted to JSON format in the background as below:

| 📈 Test Session - 3: sms/Simple Data Test                                                                         |                   |              |             |                | ۰ď 🛛         | http://10.39.132.97:8080/telegrafsending>                                                     |
|----------------------------------------------------------------------------------------------------|-------------------|--------------|-------------|----------------|--------------|-----------------------------------------------------------------------------------------------|
| <u>File Settings Logs Reports</u>                                                                                |                   |              |             |                |              | {                                                                                             |
| Running indef                                                                                                    | initely, stop tes | t manually   |             |                |              | "_target_": "table1",                                                                         |
| Overall State: RUINNING<br>Session Builder Automation Control Pass/Fail Port Capture Reports Favorites Info Logs |                   |              |             |                |              | "_test_": "Simple Data Test",<br>"_run_": "2020\/11\/10 13:17:00_RID-3",<br>"_interval_": 12, |
|                                                                                                    | al 7 of 7 🐌       | Go to i      | nterval     | Go HTTP        | POST         | "_elapsedTime_": 180,<br>"_actualTime_": 1605036006363,                                       |
| Measurement                                                                                                    | 4                 | 5            | 6           | 7              | Current      | "_iteration_": 1,<br>"IS-7 Client Makaneed: PTD Command Message Count": 5250                  |
| Elapsed Time                                                                                                    | 1 Min(s) 0 S      | 1 Min(s) 15  | 1 Min(s) 30 | 1 Min(s) 45    | 1 Min(s) 55  | US-7 Citeri LavancedKib Command Message Count . 329                                           |
| Actual Time                                                                                                    | 11/10 14:18:      | 11/10 14:18: | 11/10 14:18 | . 11/10 14:18: | 11/10 14:19: | LS-7 CLEENLAWARDEN, COMMAND MESSages Bent, 7000,                                              |
| L5-7 Client/Advanced:RTD Command Message Count                                                                   | 1650              | 2100         | 2550        | 3000           | 3000         | L3-7 Citeri Advanced: Command Hessages Received: 7875,                                        |
| L5-7 ClientlAdvanced Command Messages Sent                                                                       | 2200              | 2800         | 3400        | 4000           | 4000         | "L3 Client::Total Packets Sent": 9625,                                                        |
| L5-7 ClientlAdvanced: Command Messages Received                                                                  | 2475              | 3150         | 3825        | 4500           | 4500         | "L3 Client::Total Packets Received": 9625,                                                    |
| L3 Client: Total Packets Sent                                                                                    | 3025              | 3850         | 4675        | 5500           | 5500         | "Test Summary::Total Data Sent + Received Packets\/Sec (P-I) ": 219.99266715552295            |
| L3 Client: Total Packets Received                                                                                | 3025              | 3850         | 4675        | 5500           | 5500         | "L4 Client::Socket Payload Bytes Sent": 333375,                                               |
| Test Summary: Total Data Sent + Received Packets/Sec (P-I)                                                       | 220               | 220 007      | 220         | 220            | 0            | "L4 Client::Socket Payload Bytes Received": 98000,                                            |
| L4 Client: Socket Payload Bytes Sent                                                                             | 104775            | 133350       | 161925      | 190500         | 190500       | "L4 Client::Socket Connect Count": 875                                                        |
| L4 Client: Socket Payload Bytes Received                                                                         | 30800             | 39200        | 47600       | 56000          | 56000        | }                                                                                             |
| L4 Client: Socket Connect Count                                                                                  | 275               | 350          | 425         | 500            | 500          | START-RUN-SAFE                                                                                |
|                                                                                                    |                   | 1            | 140         |                |              | SENDING                                                                                       |
|                                                                                                    |                   |              |             |                |              | RESPONSE: 204:No Content                                                                      |
| C Abort Stop Run                                                                                                 |                   |              |             | Sav            | e Close      | Sent, response:<br>END-RUN-SAFE                                                               |

Start Telegraf to verify the live measurements being written to Influx DB in line protocol format.

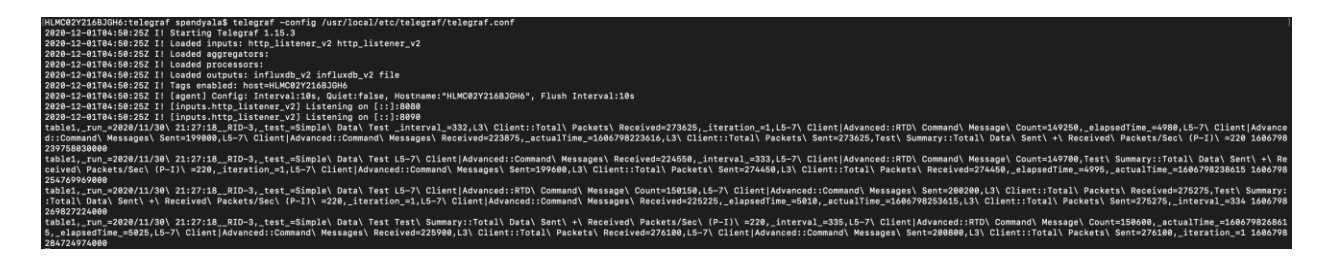

## 5. Exploring "Favorites" measurements on Influx DB

As the user can see, the "Favorites" measurements are being written to Influx DB via Telegraf.

In the Influx DB Data explorer, the first column is Bucket which is equivalent to database. The second column is measurement conceptually similar to table. The third column shows fields where metrics are stored. And the other columns are tag values where strings are stored.

| ∿        | Data Explorer     |                 | Create a guery. Have fun! |                            |                          |                  |                                                   |  |  |  |
|----------|-------------------|-----------------|---------------------------|----------------------------|--------------------------|------------------|---------------------------------------------------|--|--|--|
| ⊞        | Dashboards        |                 |                           |                            |                          |                  |                                                   |  |  |  |
| <b>.</b> | Tasks             |                 |                           |                            |                          |                  |                                                   |  |  |  |
| Δ        | Alerts            | Query 1 +       |                           |                            | View Raw Data 💽 👃 C.     | SV II 🔻 💭 Pastóh | <ul> <li>Script Editor</li> <li>Submit</li> </ul> |  |  |  |
| -        | Alert History     |                 | Filter 👻                  | Filter 💌 🗙                 | Filter 🔹 🗙               | Filter 👻         | WINDOW PERIOD                                     |  |  |  |
| a        |                   |                 | _measurement - 1          | _field 🔻 6                 |                          | _test_ 🔹         | auto (1m)                                         |  |  |  |
|          | Settings          |                 |                           |                            |                          |                  |                                                   |  |  |  |
|          | Variables         |                 | table1                    | L3 Client::Total Packets   | 2020/11/30 21:27:18RID-3 | Simple Data Test | AGGREGATE FUNCTION                                |  |  |  |
|          | Templates bucket1 |                 | user1                     | L3 Client::Total Packets _ |                          |                  | Custom Auto                                       |  |  |  |
|          | Labels            | user1           |                           | L5-7 Client Advanced::Com  |                          |                  | mean                                              |  |  |  |
|          |                   |                 | L5-7 Clien                |                            |                          |                  |                                                   |  |  |  |
|          |                   | + Create Bucket |                           | L5-7 Client Advanced::RTD  |                          |                  |                                                   |  |  |  |
|          |                   |                 |                           | Test Summary::Total Data   |                          |                  |                                                   |  |  |  |

# 6. Setup Grafana

**Grafana** is a multi-platform open source analytics and interactive visualization web application. Each user can have their own pre-configured Grafana dashboard which periodically refreshes (configured to 10 secs) showing live measurements through visualizations.

### Add Influx DB as a data source on Grafana

In the left menu, click on the Configuration > Data sources section.

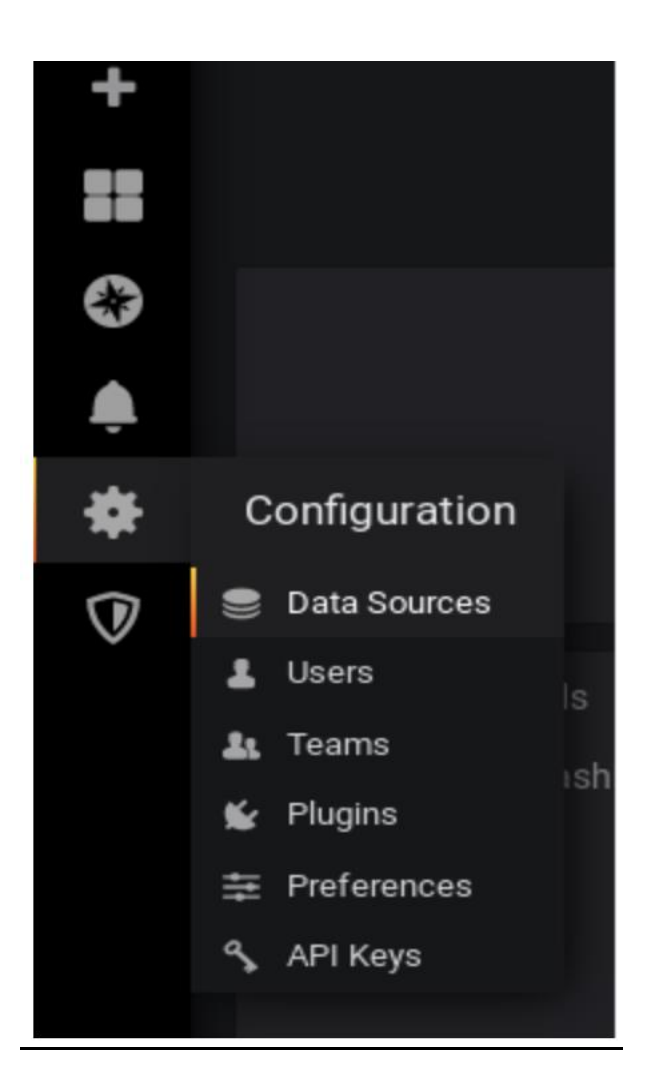

In the next window, click on "Add datasource".

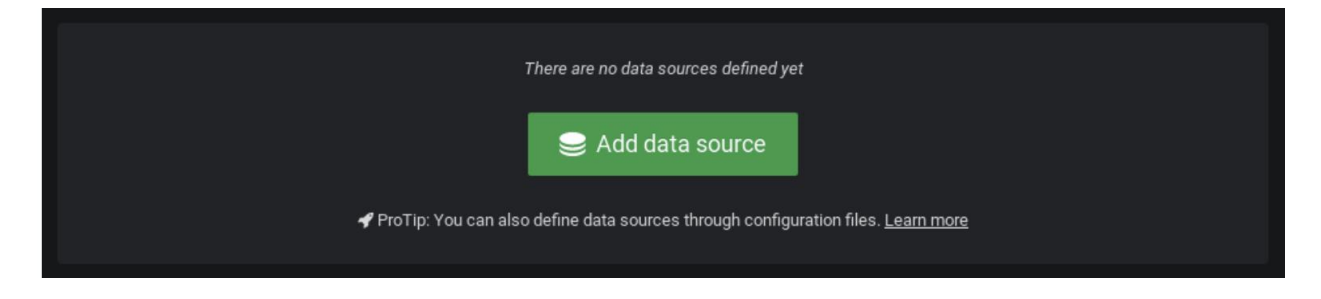

In the datasource selection panel, choose Influx DB as a datasource.

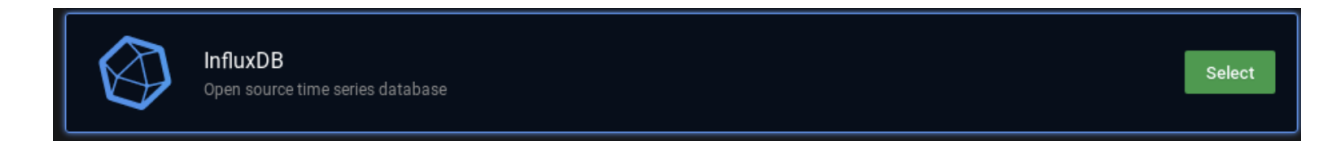

Here is the configuration you have to match to configure Influx DB on Grafana.

| Data So         Type: InfluxD         III         Settings                        | urces / InfluxDB                                                                                                    | 3  |         |  |  |  |
|-----------------------------------------------------------------------------------|----------------------------------------------------------------------------------------------------|----|---------|--|--|--|
| Name :                                                                            | InfluxDB                                                                                                    | 63 | Default |  |  |  |
| Query Language                                                                    |                                                                                                    | ~  |         |  |  |  |
|                                                                                   |                                                                                                    |    |         |  |  |  |
| Support for flux in G<br>Please report any issue<br><u>https://github.com/gra</u> | Support for flux in Grafana is currently in beta<br>Please report any issues to:<br><u>https://github.com/grafana/grafana/issues</u> |    |         |  |  |  |
| Connection                                                                        |                                                                                                    |    |         |  |  |  |
| URL :                                                                             | http://localhost:8086                                                                                                    |    |         |  |  |  |
| Organization                                                                      | Organization landslide                                                                                                    |    |         |  |  |  |
| Token                                                                             | configured                                                                                                    |    | Reset   |  |  |  |
| Default Bucket                                                                    | user1                                                                                                    |    |         |  |  |  |
| Min time interval 🔅                                                               | 15s                                                                                                    |    |         |  |  |  |

Click on "Save and Test", and make sure that you are not getting any errors.

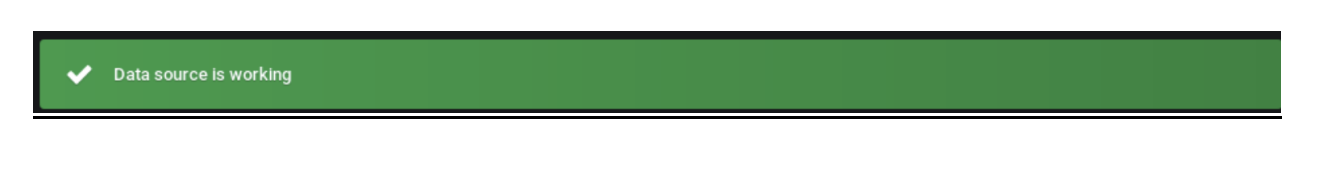

### Add Flux queries in Grafana query explorer & Build a Grafana dashboard

Click on "Create dashboard" and click on "Add new Panel"

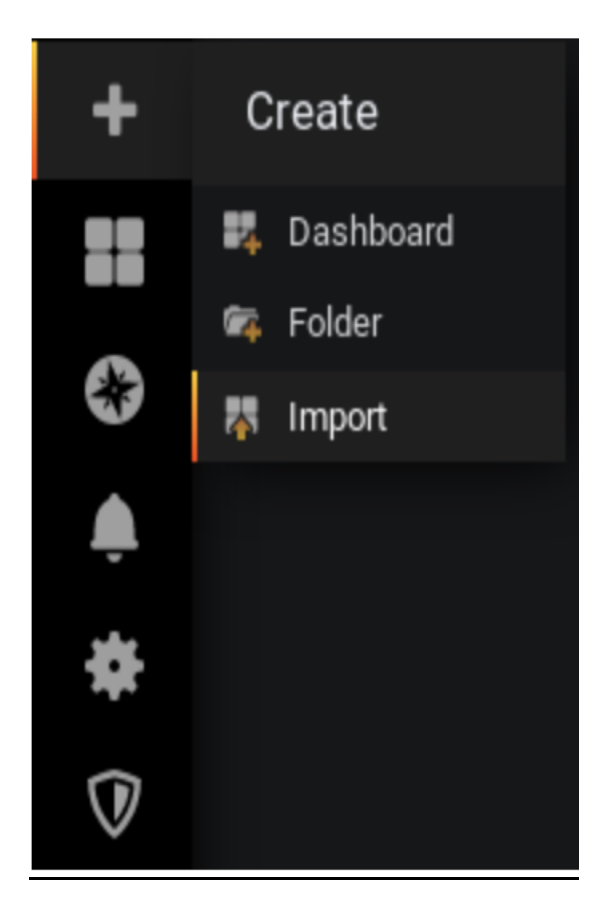

Select Influx DB in the Query explorer and write Flux QL to create a Grafana dashboard

|                                                                                                    | Fill F          | t Exact    | <ul> <li>Last 15 minutes</li> </ul> | ~ Q      | යි <mark>10s</mark> ∽ |  |  |  |
|----------------------------------------------------------------------------------------------------|-----------------|------------|-------------------------------------|----------|-----------------------|--|--|--|
| liert                                                                                                    |                 |            |                                     |          |                       |  |  |  |
| 50 K                                                                                                    |                 |            |                                     |          |                       |  |  |  |
| 40 K                                                                                                    |                 |            |                                     |          |                       |  |  |  |
| 30 K<br>20 K                                                                                                    |                 |            |                                     |          |                       |  |  |  |
| 10K                                                                                                    |                 |            |                                     |          |                       |  |  |  |
| 22:27 22:28 22:29 22:30 22:31 22:32 22:33 22:34 22:35                                                                                                    | 22:36           | 22:37      | 22:38 22:39                         | 22:40    | 22:41                 |  |  |  |
| E3 Client: Total Packets Received E3 Client: Total Packets Sent E L5-7 Client(Advanced::Command Messages Received E L5-7 Client(Advanced::RTD Command Message Count E Test Summary::Total Data Sent + Received Packets/Sec (P-I)                                                  | Client Advanced | Command Me | ssages Sent                         |          |                       |  |  |  |
|                                                                                                    |                 |            |                                     |          |                       |  |  |  |
| E Query 1 Alert 0                                                                                                    |                 |            |                                     |          |                       |  |  |  |
| ③ InfluxDB ✓ ③ → Query options MD = 5000 Interval = 15s                                                                                                    |                 |            |                                     | Query ir | nspector              |  |  |  |
|                                                                                                    |                 |            |                                     |          |                       |  |  |  |
|                                                                                                    |                 |            |                                     | 00       |                       |  |  |  |
| <pre>1 from(bucket: "user1") 2  &gt; range(start: v.timeRangeStart, stop: v.timeRangeStop) 3  &gt; filter(fn: (r) =&gt; r["_measurement"] == "table1" 4 and rfield != "_elapsedTime_" and rfield != "_interval_" and rfield != "_iteration_") 5  &gt; yield(name: "mean") 6</pre> |                 |            |                                     |          |                       |  |  |  |

And configure the time period (say Last 1 hour) and interval (say 10 seconds) on the top right corner to refresh periodically and display live measurements every 10 seconds on the Grafana dashboard.

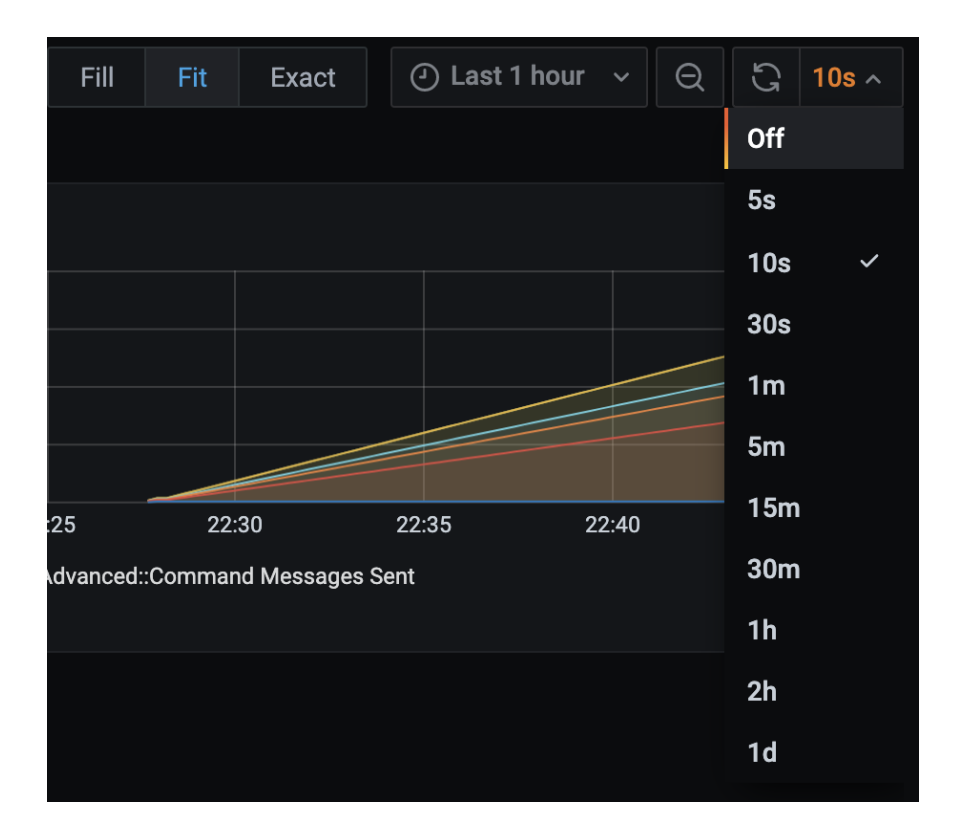

Live "Favorites" measurements on Grafana dashboard:

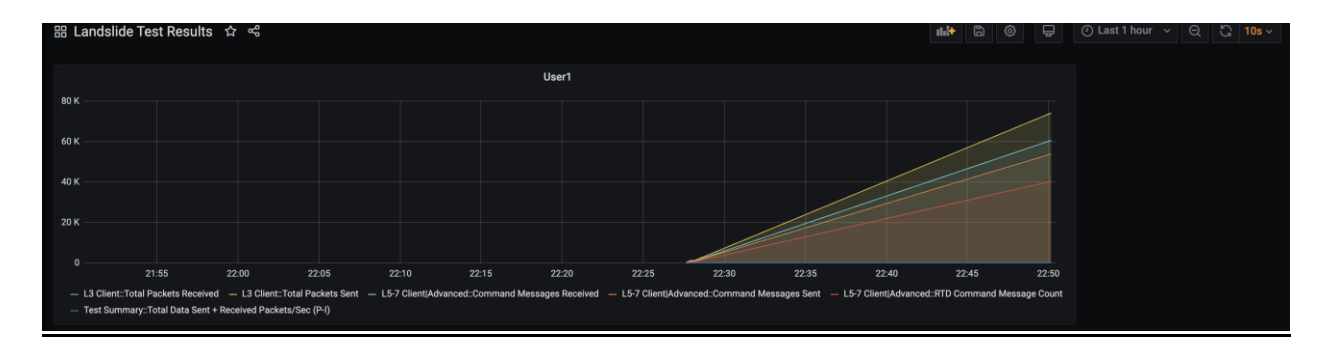